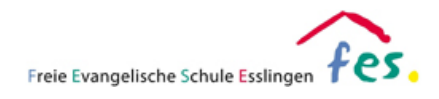

# Kurzbeschreibung der App: GoodNotes

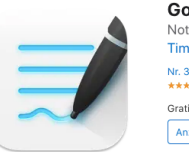

GoodNotes 5 (\*) Notizen, Planer & PDF Time Base Techology Limited Nr. 31 in Produktivität \*\*\*\*\* 47 - 321 Meentungen Gratis - In-App-Käufe möglich Anzeigen In: Mac App Store 7

## Kurze Beschreibung:

GoodNotes ist ein digitales Notizbuch. Mit Hilfe dieses Programms können Unterrichtsmitschriebe erstellt oder digitale Arbeitsblätter bearbeitet werden. Eine Anmeldung für die Nutzung des Programms ist nicht erforderlich. Aufschriebe können als PDF Dokument exportiert oder direkt ausgedruckt werden.

# **Datensicherung:**

In GoodNotes können Datensicherungen manuell oder automatisiert vorgenommen werden. <u>Für</u> die Verwendung automatischer Backups ist ein Cloud-Speicher von Apple, Google, Microsoft oder Dropbox Voraussetzung.

#### Manuelle Datensicherung

| Use Mercenta <b>Dokumente International Control Contro</b> | <ul> <li>Die App GoodNotes öffnen und über das Zahnrad-Symbol oben rechts die Systemeinstellungen öffnen. Wird das Symbol nicht angezeigt, muss ggf. zuerst in die Ebene der Dokumentenübersicht navigiert werden.</li> <li>In den Systemeinstellungen anschließend auf den Menüpunkt "Einstellungen" tippen. (Abbildung links)</li> <li>Im neuen Fenster den Menüpunkt "Backup erstellen" auswählen. (Abbildung unten links)</li> <li>Bitte die Hinweise beachten und auf "Jetzt Backup erstellen" tippen. (Abbildung unten rechts)</li> </ul> |
|----------------------------------------------------------------------------------------------------|----------------------------------------------------------------------------------------------------|
| Einstellungen       Fertig         Hundschrifterkannung       )         Okumentbearbeihung       )         Okude Einstellungen       )         Main GoodNotes       )         Backup erstellen       )         Antomäsches Backup       )         Dollembehebung       )                                                                                                    |                                                                                                    |

Schul IT.

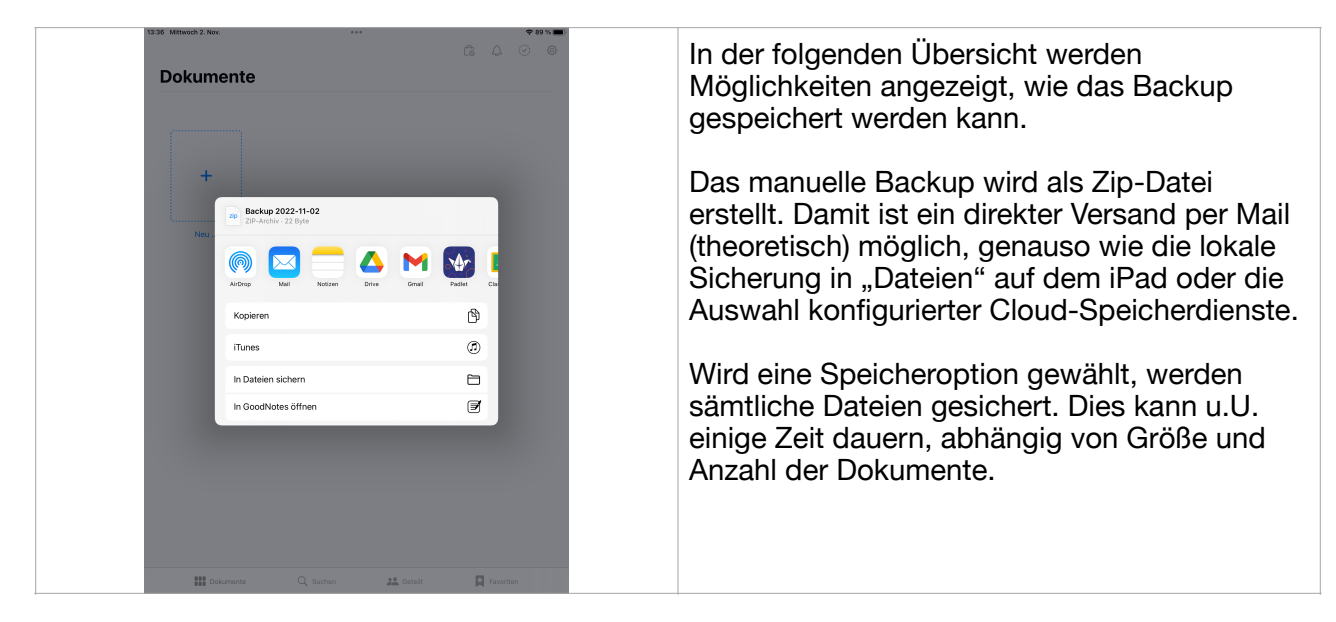

#### Automatische Datensicherung mit Cloud-Speicherdiensten

| <complex-block></complex-block> | Line of the second second se | das Symbol<br>n die Ebene<br>t werden.<br>ließend auf<br>open.<br>en.<br>en.<br>" durch<br>ten rechts) |
|---------------------------------|----------------------------------------------------------------------------------------------------|----------------------------------------------------------------------------------------------------|
|                                 |                                                                                                    |                                                                                                    |

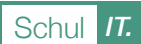

| <image/> <ul> <li>Construction</li> <li>Construction</li> <li>Con</li></ul> | <ul> <li>Im folgenden Fenster können Einstellungen<br/>zum automatischen Backup erstellt werden.</li> <li>Die App lässt derzeit für das automatische<br/>Backup nur Cloud-Speicher zu. Eine<br/>automatische lokale Sicherung ist nicht<br/>möglich.</li> <li>Durch Tippen auf "Cloud-Speicher" (Abbildung<br/>links) ist es möglich aus drei Cloud-Speicher-<br/>Diensten auszuwählen. (Abbildung unten links)</li> <li>Nach der Auswahl erhält man die Möglichkeit,<br/>sich beim Speicherdienst mit seinen Zugangs-<br/>daten anzumelden. (Abbildung unten rechts)</li> </ul> |
|----------------------------------------------------------------------------------------------------|----------------------------------------------------------------------------------------------------|
|                                                                                                    |                                                                                                    |

## Automatische Datensicherung mit Apple iCloud

| 1336 Millede 2 Jaor Einstellungen                                                                                                    | Ferring                                                                                     | Soll das Backup über die Apple iCloud<br>erfolgen, kann dies in den Einstellungen unter<br>dem Menüpunkt "iCloud Einstellungen"<br>vorgenommen werden.                                                                                                    |
|----------------------------------------------------------------------------------------------------|---------------------------------------------------------------------------------------------|----------------------------------------------------------------------------------------------------|
| Hadschrifterkennung         Dokumentbearbeitung         Sylus- & Handballenerkennung         Dud Enstellungen         E-Mail an Goodhobes         Backge enstellen         Automatisches Backge         Dudhenbehoung | ><br>><br>><br>><br>><br>><br>><br>><br>><br>><br>><br>><br>><br>><br>><br>><br>><br>><br>> | Eine Aktivierung ist nur möglich, wenn auf dem<br>iPad eine gültige Apple-ID mit Zugriff auf die<br>Apple iCloud eingerichtet wurde.<br>Achtung: Der Zugriff auf die iCloud ist im<br>schulischen Umfeld nicht möglich. Damit<br>werden Daten erst zeitversetzt gesichert bzw.<br>eine Wiederherstellung der Daten ist in der<br>Schule nicht möglich. |

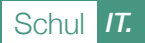

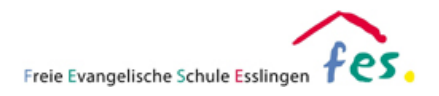

## Nutzung der App:

Eine schriftliche Einführung in die Nutzung der App ist zu umfangreich. Deshalb verweisen wir gerne auf die zahlreichen guten Anleitungen auf YouTube. Gerne empfehlen wir das folgende Tutorial zur Einführung in die App: https://youtu.be/9DKkrfbbw9I

Zudem können Fragen zur Nutzung jederzeit an die Lehrkräfte gerichtet werden.

### **Datenschutz:**

Der Hersteller hat Inhalte zum Datenschutz nur in englischer Sprache veröffentlicht. Diese können unter folgender Internetadresse abgerufen werden:

https://www.goodnotes.com/privacy-policy

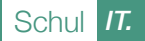